# エフレジ公金支払いへの新規登録方法について

※一部説明にあたって、メールアドレスやカード情報等の表示を削除している部分があり ますが、実際には表示されますのでご了承ください。

| 1 | 「F-REGI 公金支払い」へのアクセス<br>右のQRコードあるいは、岩手中部水道企<br>業団ホームページより、「エフレジ公金支払<br>い」にアクセスします。                                                                   |                           |
|---|----------------------------------------------------------------------------------------------------|---------------------------|
|   | 会 岩手中部水道企業団 申込サイト                                                                                                    | 申込履歴罰会 手続きの流れ 🖸 よくあるご質問 🖸 |
|   | 中込手続きの前に ) メール送信完了 ) 手続き内容選択 ) お客様情報入力 )                                                                                                    | 決済情報入力 ・ 申込内容確認 ・ 申込手続き完了 |
|   | 申込手続きの前に<br>以下の内容をご確認のうえ、お手続きをお願いします。<br>ご準備いただくもの                                                                                                   |                           |
|   | <ul> <li>水道使用水里等のお知らせ【サンプル】</li> <li>以下のブランドロゴが付帯されたクレジットカード</li> <li>VISA ●● 「「」」 2000 2000</li> <li>※デビットカード、プリペイドカード、海外発行カードはご利用いただけます</li> </ul> | žΛ.                       |
|   | 地方公共回体からの注意事項<br>クレジットカード払いご利用にあたっての注意事項                                                                                                    |                           |

#### 2 申込手続きメールの送信

メールアドレスを入力します。

②注意事項等をよく確認の上、「上記内容を全て確認しました。」

にチェックを入れてください。

③【申込手続き開始メール送信】を押してください。

| 申込手続き開始にあたって、<br>※ドメイン指定受信を設定 | 申込手続き開始にあたって、メールアドレスを入力してください。ご指定のメールアドレス宛にメールが送信されます。<br>※ドメイン指定受信を設定されている場合は、@ <mark>suido.f-regi.com</mark> をドメイン指定受信に追加登録してください。 |   |  |  |  |  |
|-------------------------------|----------------------------------------------------------------------------------------------------|---|--|--|--|--|
| メールアドレス                       | メールアドレス 例) taro_suido@xxx.xx                                                                                                    |   |  |  |  |  |
|                               | ト記内容を確認しまます。<br>クボックスにチェックして次へ進ん ①メールアドレスを入                                                                                          | カ |  |  |  |  |
| (                             | 2チェック 記内容を全て確認しました。                                                                                                    |   |  |  |  |  |
|                               | 申込手続き開始メール送信 ③選択                                                                                                    |   |  |  |  |  |
| お問い合わせ先                       |                                                                                                    |   |  |  |  |  |
| 水道料金等に関すること                   |                                                                                                    |   |  |  |  |  |

#### 3 メール内のURLへのアクセス

入力したメールアドレスに送られてきたメール内に、記載されている「申込みサイト手 続き開始URL」にアクセスします。

| 会 岩手中部水道企業団 申込サイト                                                                                                    | 申込履歴説会 手続きの流れ 12 よくあるご質問 13 |
|----------------------------------------------------------------------------------------------------|-----------------------------|
| 申込手続きの前に ) メール送気流了 ) 手続き内容選択 ) お客様情報入力 )                                                                                                    | 決済情報入力                      |
| メール送信完了                                                                                                    |                             |
| 以下のメールアドレス宛に申込手続き開始メールを送信しました。<br>メール内に記載されている申込開始URL(有効期限は3時間)より申込サイトにお進み                                                                                                    |                             |
| 送信先メールアドレス                                                                                                    |                             |
| <ul> <li>数分待っても申込手続き開始メールが届かない場合、以下をご確認ください。</li> <li>1. ご入力のメールアドレスが間違っている</li> <li>2. 送惑メールフォルダに振り分けられている</li> <li>送恋メールフォルダに振り分けられている</li> <li>送売し、ためている</li> <li>不要なメールを削除し、再度受信してください</li> <li>4. ドメイン指定受信をしている</li> <li>@suido.f-regi.com が居くよう追加登録してください</li> </ul> |                             |
| プライバシーポリシー ロ                                                                                                    |                             |
| 🚯 F-REGI                                                                                                    |                             |
| 『F-REGI』は株式会社エフレジの登録意義<br>Copyright ⑤ 2002-2024 F-REGI Co.,Ltd. All Rigi                                                                                                    | ूं ए रं<br>hts Reserved.    |
|                                                                                                    |                             |

\_

| 様                                                                                                    |           |
|----------------------------------------------------------------------------------------------------|-----------|
| 岩手中部水道企業団 申込サイト クレジットカード継続払い 手続き開始URL をお知らせし                                                            | ます。       |
| https://suidotest.f-<br>regi.com/fc/iwatetyubu/creditpay/start/233745ade2ecc07be77592f8288a4475216ef25a |           |
| 上記のURLにアクセスしていただき、必要情報を入力のうえ手続きを進めてください。<br>3時間以内に手続きしてください。<br>3時間を経過すると再度の申込みが必要となります。                | URL にアクセス |
| ※このメールは、F-REGI 公金支払いより自動送信されています。<br>※本メールにご返信いただきましてもお答えすることができませんので予めご了承ください                          | No        |
| 【 F-REGI 公金支払い 】は 株式会社エフレジ が運営しております                                                                    |           |
|                                                                                                    |           |

#### 4 「クレジット継続払い新規カード登録」の選択

「クレジット継続払い新規カード登録」を押してください。

※「ヤフー公金支払い」から移行されるお客さまにつきましても、「登録カードの変 更」ではなく【新規カード登録】を選択してください。

| 会 岩手中部水道企業<br>クレジットカード継続払い  | 業団 申込サイト                                                      |
|-----------------------------|---------------------------------------------------------------|
| 申込履歴照会<br>手続きの流れ<br>よくあるご質問 |                                                               |
|                             | → 3手総合内容振跃 → 45高級情報入力 → 53決清情報入力 → 64年込内容確認 → 74年込手続き用了<br>選択 |
| クレジット紙<br>新規カート             | 総法払い<br>登録 登録カードのご変更 クレジット継続払い<br>停止                          |
|                             | プライバシーボリシー                                                    |

5 お客様情報の入力

- ①「水道使用水量等のお知らせ」等に記載のある
  - 「お客さま番号」(11桁) —
  - ·「給水番号」 (12 桁) ———
  - を入力してください。

| 水道使用水量                                                                                         | 等のお知ら                                                                                   | ť                                | お客様番号 1                                                  | 23456789-01                                          | 水道料金等のお支<br>口座振替をお勧め                                              |
|------------------------------------------------------------------------------------------------|-----------------------------------------------------------------------------------------|----------------------------------|----------------------------------------------------------|------------------------------------------------------|-------------------------------------------------------------------|
|                                                                                                |                                                                                         | 様                                | <u> 前水平方</u><br>使用期間<br>合                                | 和 5年 6月16日<br>和 5年 7月16日<br>20 m<br>12345678         | 《申し込み方法》<br>水道使用水量等の<br>貯金通帳及び通帳届<br>のうえ、下記金融機<br>様センターまでお申<br>い。 |
| 指針及び<br>今回指針<br>前回指針<br><sup>田メーター使用*量</sup><br>使用*量                                           | 水量<br>343 m <sup>3</sup><br>333 m <sup>3</sup><br>0 m <sup>3</sup><br>10 m <sup>3</sup> | 今回<br>水 道<br>下水道<br>()55<br>()55 | 青 求 予 定 分<br>料 金<br>新費税加 (03)<br>使用料<br>消費税加 (03)<br>金 額 | 2.376円<br>2.376円<br>216円<br>1.710円<br>155円<br>4.086円 | 《振替日》<br>検針月の翌月の2<br>関休業日の場合は翌<br>ります。残高不足で<br>った場合は、翌々月          |
| <ul> <li>前 と 国水量</li> <li>前 と 国水量</li> <li>前 ク 国水量</li> <li>前 ク 同 水量</li> <li>第 油目欄</li> </ul> | 12 m3<br>13 m3<br>11 m3                                                                 |                                  |                                                          |                                                      | 振替します。<br>《口庫振替取扱金<br>岩手銀行・東北銀行<br>七十七銀行・北上信<br>井美田へ命・成四          |
| このお知らせでのお支払はできませ<br>◆ お問い合わせ先は                                                                 | <ol> <li>(人、また、東金に何)</li> <li>(人、実面をご覧)</li> </ol>                                      | )こともありません<br>ください。               | <ul> <li>適格請:<br/>超手中</li> <li>登録番号:T</li> </ul>         | R書発行事業者<br>部水道企業団<br>8-0000-2003-8873                | 化登信用金庫・螢戸<br>東北労働金庫,花祥<br>岩手中央農業協同報<br>岩手県信用農業協同<br>はうちと執行        |

いは便利な ∜す。

知らせと預 印をご持参 し、水道お客 込みくださ

日(金融機 業日)にな 替できなか 7 日に再

機関》 北日本銀行 金庫 用金庫 業協同組合 合連合会

②入力後、【決済情報入力】を押してください。

| クレジットカード継続払い                                                                                                    | 1                                                                                                    |          |                |  |  |
|----------------------------------------------------------------------------------------------------|----------------------------------------------------------------------------------------------------|----------|----------------|--|--|
| P込履歴照会<br>F続きの流れ<br>よくあるご質問                                                                                                    |                                                                                                    |          |                |  |  |
| <ul> <li>申込展歴照会</li> <li>手続きの流れ</li> <li>よくあるご質問</li> </ul>                                                                                                    |                                                                                                    |          |                |  |  |
| <ul> <li>フライバシーボリシー</li> <li>1申込手続きの前に</li> <li>2メール送信売]</li> </ul>                                                                                                    | <ul> <li>3手続き内容選択 4お客様情報入力</li> <li>5決済情報入力</li> <li>6申込内容確認</li> </ul>                                                                                                    | 7申込手続き完了 |                |  |  |
|                                                                                                    |                                                                                                    |          |                |  |  |
| クレジット継続払い新規                                                                                                    | カード登録                                                                                                    |          |                |  |  |
| クレジット継続払い新規<br>5 <del>客様情報入</del> ヵ                                                                                                    | カード登録                                                                                                    |          |                |  |  |
| クレジット継続払い新規<br>なな様情報入力<br>適使用木属等のあ知らせに記載されている「お客様<br>(入力内容が分からない場合は水道使用水属等のお知ら                                                                                           | カード登録<br>時」、「総本書号」を入力し、「決済情報入力」を押してください。<br>いせのサンプルをご確認ください。                                                                                                    |          |                |  |  |
| クレジット継続払い新規<br>第客様情報入力<br>適使用水量等のお知らせに記載されている「お客様<br>(入力時間が分からない場合は水道使用水量等のお知ら<br>お客様情報入力時の注意事項<br>お客様情報入力時の注意事項<br>お客様編号は、まべて数字です。「-」ハイフンを抜<br>私水漏号は、まぐとアルファベット大文字です。ア/ | <b>カード登録</b><br>同」、「私水車弓」を入力し、「決凍損傷入力」を押してください。<br>3000サンプルをご確認ください。<br>いてご入力ください。<br>いてご入力ください。<br>いファベットの「0」 (4-) は使用していません。                                                                           |          |                |  |  |
| クレジット継続払い新規<br>S客様情報入力<br>国使用水量等のお知らせに記載されている「お客様<br>ことかが留かからない場合は水道使用水量等のお知<br>お客様情報入力時の注意事項<br>お客様時、すくて数字です。「」ノインンを抜<br>総水県時は、数々とアルファベット大文字です。アメ<br>お客様番号(11桁)の第       | ウード登録<br>同」、「除水専弓」を入力し、「決束領領入力」を押してください。<br>1000シンプルをご確定ください。<br>いてご入力ください。<br>いてご入力ください。<br>12345678901                                                                                                 |          |                |  |  |
| クレジット継続払い新規<br>な客様情報入力<br>個要用末属等のお知らせに記載されている「お客様<br>ころか何首がかからない場合は水道使用木属等のお知ら<br>お客様情報入力時の注意事項<br>お客様情報入力時の注意事項<br>お客様番号(11桁) ご言<br>給水番号(12桁) ご言                        | ウード登録<br>同」、「私本専門」を入力し、「決弾領導入力」を押してください。<br>いせのウンプルをご嘲蜉ください。<br>いてご入力ください。<br>いてご入力ください。<br>しつアペットの「Q」(4)は使用していません。<br>12345678901<br>123456789012                                                       | 17       | <br> <br> <br> |  |  |
| クレジット継続払い新規<br>高客様情報入力<br>適使用水量等の応知らせに記載されている「お客種<br>(入力時面が分からない場合は水道使用水量等のお知ら<br>お客様情報入力時の注意事項<br>お客様情報入力時の注意事項<br>お客様番号(11桁) 必須<br>給水番号(12桁) 必須<br>前に戻る                | <ul> <li>(カード登録</li> <li>(時)、「除木専引 を入力し、「決凍領職入力」を押してください、</li> <li>いてご入力ください、</li> <li>いてご入力ください、</li> <li>いてご入力ください、</li> <li>12345678901</li> <li>123456789012</li> <li>決済信報入力</li> <li>②選択</li> </ul> | 17       | <br> <br>      |  |  |

## 6 決済情報入力

①各項目に、クレジットカードの情報を入力してください。
 ②入力後、【申込内容確認】を押してください。

|                                                                                 | 形水道企業団 申込サイト                                                                                                    |
|---------------------------------------------------------------------------------|----------------------------------------------------------------------------------------------------|
| 申込履歴照会<br>手続きの流れ<br>よくあるご質問                                                     |                                                                                                    |
| <ul> <li>中込履歴報会</li> <li>手続きの流れ</li> <li>よくあるご質問</li> <li>プライバシーポリシー</li> </ul> |                                                                                                    |
| 1申込手続きの前に 》                                                                     | 2メール巡信完了 》 3手続き内容選択 》 4記席提供輸入力 》 5決許信報入力 》 6中込內倍確認 》 7中込手続き完了                                                                                                    |
| クレジット継続                                                                         | 払い新規力ード登録                                                                                                    |
| 決済情報入力                                                                          |                                                                                                    |
| 必要情報を入力し、「中込内容職業                                                                | 夏」を押してください。                                                                                                    |
| クレジットカード情                                                                       |                                                                                                    |
| カードブランド                                                                         | VISA ● 第7 100 2017 - ク以外のクレジットカードはご利用いただけません。<br>※デビットカード、プリベイドカード、海外発行カードはご利用いただけません。                                                                                                    |
| カード番号 💩                                                                         | xxxxx         -         xxxxx         -         -         -         -         -         -         -         -         -         -         -         -         -         -         -         -         -         -         -         -         -         -         -         -         -         -         -         -         -         -         -         -         -         -         -         -         -         -         -         -         -         -         -         -         -         -         -         -         -         -         -         -         -         -         -         -         -         -         -         -         -         -         -         -         -         -         -         -         -         -         -         -         -         -         -         -         -         -         -         -         -         -         -         -         -         -         -         -         -         -         -         -         -         -         -         -         -         -         -         -         -         -         - <td< th=""></td<> |
| 有効期限心測                                                                          |                                                                                                    |
| カード名義 心測                                                                        | 例) TARO SUIDO<br>※カードに記載されている通りに入力してください。                                                                                                    |
| セキュリティコード<br><sup>必測</sup>                                                      | №000<br>※カード裏面の署名機に記載された数字の末尾3桁のセキュリティコードを入力してください。<br>(裏面のカード番号右上または左上4桁の場合もございます。)                                                                                                    |
| 前に戻る                                                                            | 申込內容確認                                                                                                    |

## 7 申込内容確認

「お客さま情報」と「クレジットカード情報」に間違いがなければ**【申込み手続き実行】** を押してください。

| 🤙 岩手中部水道企業団 申込<br>クレジットカー F継続払い                                             | サイト                          |                               |
|-----------------------------------------------------------------------------|------------------------------|-------------------------------|
| 中込度提供会<br>手続きの流れ<br>よくあるご質問                                                 |                              |                               |
| - 中込履際場合<br>- 子橋寺の進れ<br>- とくあるご賞簡<br>- プライバシーボリシー                           |                              |                               |
| 1申込手続きの前に 👂 2メール送信完了 👂 3手続き内容派                                              | 記》4お客様情報入力》                  | 5.抗济情報入力 > 6中込内容強部 > 7申込于統含充了 |
| クレジット継続払い新規カード登録                                                            |                              | 申込内容の確認                       |
| (注意) 申込手続きは発了しておりません。     入力内容とご確認のうえ、「申込手続き実行」を押してください。                    |                              |                               |
| お客様情報                                                                       |                              |                               |
| お客様番号                                                                       |                              |                               |
| 給水番号                                                                        |                              |                               |
| メールアドレス                                                                     |                              |                               |
| クレジットカード情報                                                                  |                              |                               |
| カード番号                                                                       |                              |                               |
| 有効期限                                                                        | 月/年                          |                               |
| カード名義                                                                       |                              |                               |
| セキュリティコード                                                                   |                              |                               |
| ご利用の操作環境によっては、クレジットカードの登録処理に数称機変お時間が<br>「中込手続き実行」は一度だけ押していただき、次の審問が表示されるまで、 | われス場合だったいます。<br>ドルティングラインとなっ |                               |
|                                                                             | 申込手続き実行                      | 確認後、選択                        |
| 前に戻る                                                                        |                              |                               |
|                                                                             | プライバシーポリシー                   |                               |

### 8 申込手続き完了メールの確認

以上で申込み手続きは完了です。

申込み手続き完了メールを送信していますのでご確認ください。

| 2005ットカード継続払い                                                                   | ሞኦፓ1 ቦ                                                                      |
|---------------------------------------------------------------------------------|-----------------------------------------------------------------------------|
| 申込履歴現会                                                                          |                                                                             |
| 手続きの流れ<br>よくあるご質問                                                               |                                                                             |
| <ul> <li>申込履整限合</li> <li>予続きの成れ</li> <li>よくあるご賞問</li> <li>プライバシーポリシー</li> </ul> |                                                                             |
| 1申込手続きの前に 》 2メール送信充了 》 3月                                                       | (語言內容服訳)》 (名志客襟信報入力)》 5決活情報入力》》 6中込內容確認》 7中込手続き完了                           |
| クレジット継続払い新規カート                                                                  | 登録                                                                          |
| 申込手続き完了                                                                         |                                                                             |
| 以下の内容でクレジットカード編続払いの受付を完了しました。<br>メールアドレス院に申込手続き完了メールを送信しましたのでご確認                | ください。                                                                       |
| お客様情報                                                                           |                                                                             |
| お客様番号                                                                           |                                                                             |
| 給水番号                                                                            |                                                                             |
| メールアドレス                                                                         |                                                                             |
| クレジットカード情報                                                                      |                                                                             |
| カード番号                                                                           |                                                                             |
| 有効期限                                                                            |                                                                             |
| カード名義                                                                           |                                                                             |
| セキュリティコード                                                                       |                                                                             |
| クレジットカードによる観家の開始時期                                                              |                                                                             |
| 毎月未までにお申込みいただけますと、翌月からクレジットカードで<br>申込サイトでの手続き完了後、数ヵ月経過してもクレジットカードへ              | のご算術が開始になります。<br>の標準がなされない場合は、岩子中級水道会異匹水道お客様センター(0198-24-2175)までお問い合わせください。 |
| 岩手中部水道企業団からの登録党了の通知ハガキは送付いたしません                                                 | *                                                                           |
|                                                                                 | トップページへ戻る                                                                   |
|                                                                                 | プライバシーポリシー                                                                  |

| 様                         |  |
|---------------------------|--|
| 下記の内容で受付が完了しましたのでご確認ください。 |  |
|                           |  |
| ■ 申込日時                    |  |
|                           |  |
| ■ 申込番号                    |  |
|                           |  |
| ■ 単込者様情報<br>メールアドレス:      |  |
|                           |  |